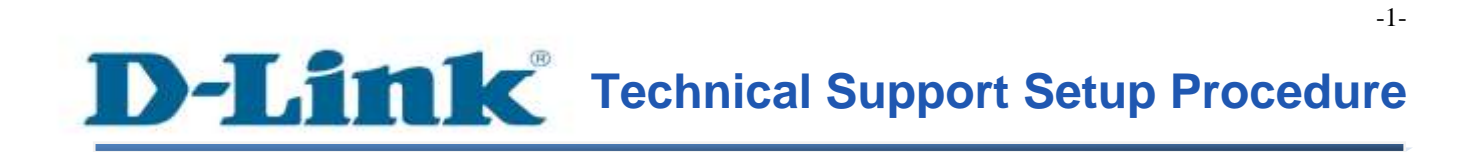

FAQ: How to setup DSL-2877AL with DMG-112A using One Touch

Release date: 9/07/2015

Model Support: DSL-2877AL

H/W: A1, A2

S/W: 1.00.10TH

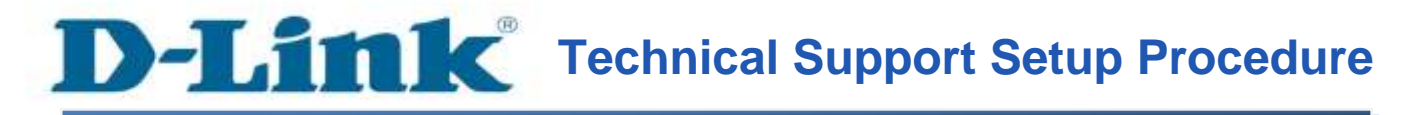

# การตั้งค่า DSL-2877AL กับ DMG-112A โดยใช้ One Touch App

# สามารถทำได้อย่างไร

ขั้นตอนที่ 1 : คาวน์โหลด D-Link One Touch App สำหรับอุปกรณ์ของคุณ

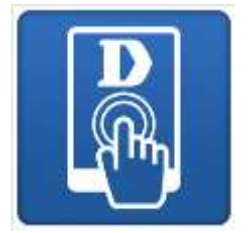

จาก App Store สำหรับ iOS หรือ Google Play สำหรับ Android

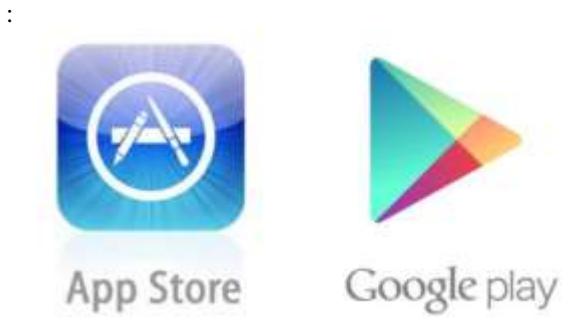

ขั้นตอนที่ 2 : เปิดใช้งาน One-Touch App เพื่อสแกนอุปกรณ์สำหรับการตั้งค่า

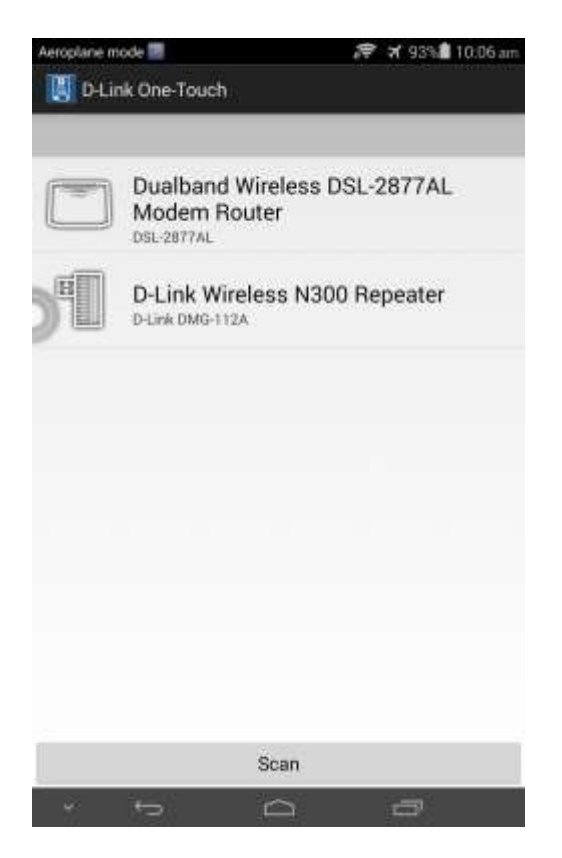

เถือก DMG-112A คลิ๊กบน Network Starter

| eroplane mode 🖬 📑       | <i>त</i> ि ≭ 91%∎1<br>ch                                          | 0.32 a |
|-------------------------|-------------------------------------------------------------------|--------|
| 1                       | letwork Starter                                                   |        |
|                         | Hink Wireless N300 Repeater<br>D-Link 0M/5-112A<br>Version1.00.05 |        |
| Device Name<br>Password | D-Link Wireless N300 Rep                                          | peat   |
| Operation Mode          | Repeater                                                          | 4      |
|                         | Next                                                              |        |
| × ()                    | 0 0                                                               |        |

กรุณาใส่รหัสผ่าน(ใหม่) โดยรหัสผ่านไม่สามารถใช้เป็น admin (ให้เลือกเป็น Repeater) คลิ๊ก Next ไปยังขั้นตอนถัดไป

| Aeropiane mode 🖬 🗃 😁 | <b>/♥ &gt;/</b> 91% <b>2</b> 10:34 am |
|----------------------|---------------------------------------|
| D-Link Wireless      | N300 Repeater                         |
| Login Required       |                                       |
| Username             | admin                                 |
| Password             |                                       |
| 🗌 Display Passwo     | rd                                    |
| Cancel               | Login                                 |
| 1 2 3 4              |                                       |
| qwer                 | tyuiop                                |
| a s d f              | fg hjkl                               |
| ✿ z x c              | v b n m 🖾                             |
| A +0 -               | Done Done                             |
| * ~                  | 0 0                                   |

 $\ensuremath{\mathsf{FAQ}}$  : How to setup DSL2877AL with DMG112A using One Touch App

## ใส่ค่ารหัสผ่านที่ได้ตั้งค่าไว้ก่อนหน้านี้ ชื่อของเครือข่ายไร้สายจะแสดงขึ้น

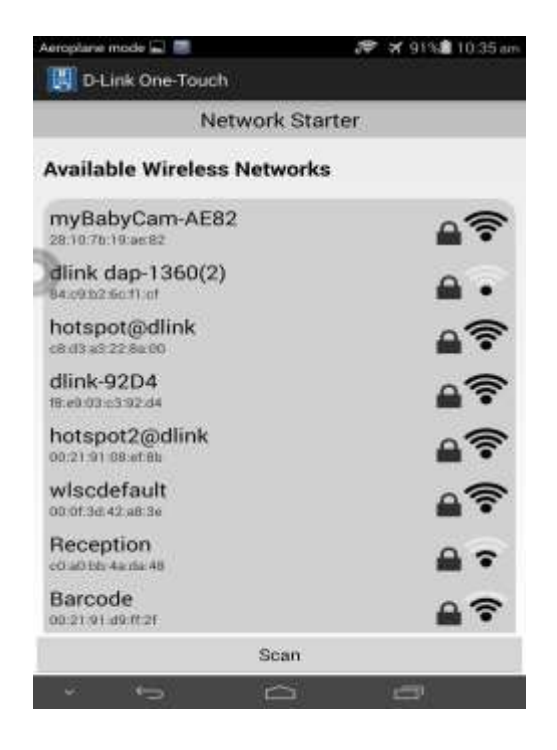

เลือก SSID ของ DSL-2877AL จากรายชื่อที่แสดงขึ้น กรุณาใส่รหัสผ่านของ DSL-2877AL Wireless SSID

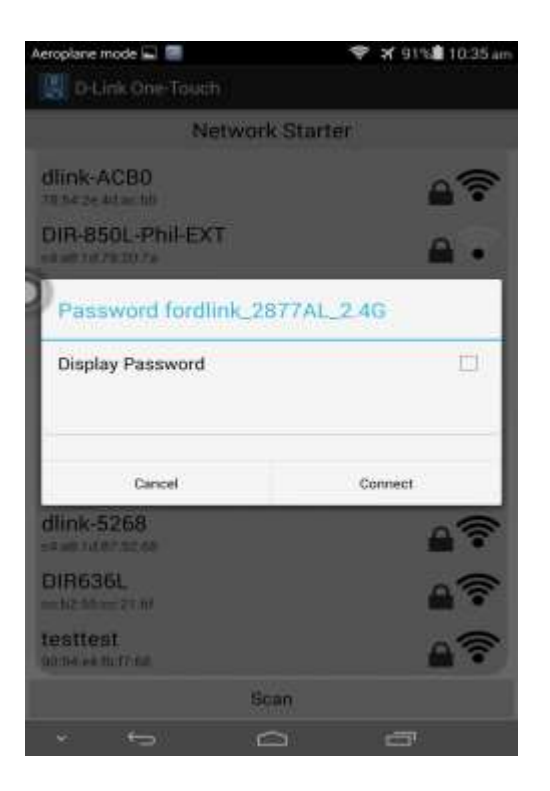

กลิ๊ก Connect หลังจากการตั้งก่าเสร็จสิ้น Wireless Profile Card จะแสดงขึ้น

 $\ensuremath{\mathsf{FAQ}}$  : How to setup DSL2877AL with DMG112A using One Touch App

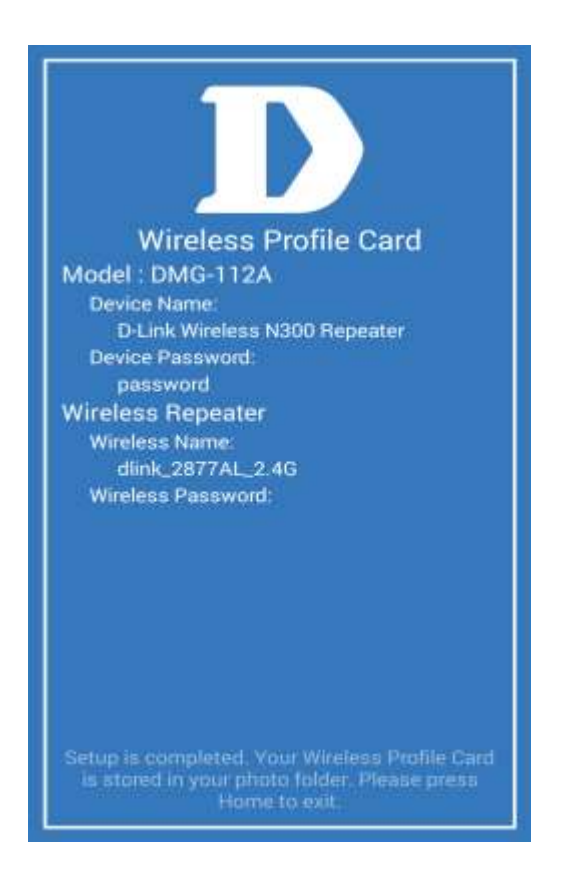

คุณควรจะบันทึกข้อมูลเหล่านี้ไว้สำหรับการตั้งค่าในอนาคต คุณสามารถตรวจสอบการตั้งค่าโดยใช้ One-Touch App เพื่อสแกนอุปกรณ์เครือข่าย

| Aeroplane mode 📰                        | 🗢 🛪 97% 🛢 10:10 am |
|-----------------------------------------|--------------------|
| 関 D-Link One-Touch                      |                    |
| Ready for Setup                         |                    |
| dlink-2877AL-z<br>001fa493ic3ief        | (î•                |
| dlink-2877AL-z<br>ec:22:80:e4:52:55     | (                  |
| Searching from oth                      | er Networks        |
| 8663-5GHz<br>f8:e9:03:c3:8d:5a          | £\$                |
| 1563<br>70.62:58:6c:f6:50               | <b>≜</b> ?         |
| dlink-guest-DIR850<br>78:54:2e:4d:a6:d9 | <sup>il</sup> 47   |
| dlink-577C<br>6c:19:8f:c9:57:7c         | <b>≙</b>           |
| s                                       | ican               |
| ~ <del>(</del> 5                        | □ =                |

# D-Link Technical Support Setup Procedure

## How do I setup DSL-2877AL with DMG-112A using One-Touch App?

Step 1: Download D-Link One Touch App for your device

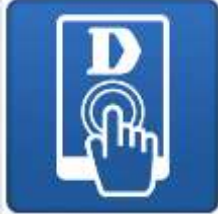

From App Store for iOS or Google Play for Android:

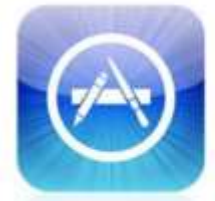

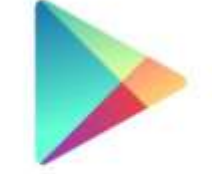

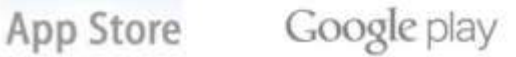

-9-

-10-

Step 2: Launch One-Touch App to scan for devices will be available for setup.

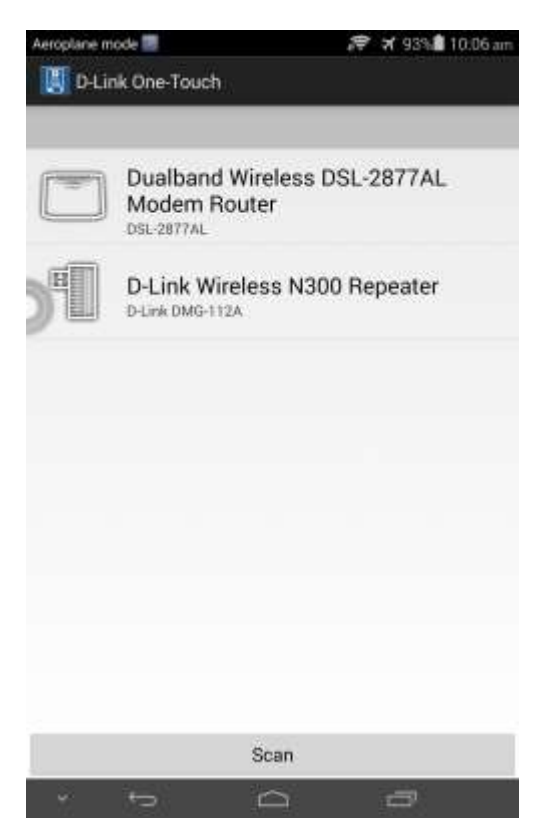

Select  $\ensuremath{\textbf{DMG-112A}}$  to proceed.

Click on Network Starter.

| veroplane mode 🚘 🔛 |                | 1€ X 91%∎1        | 0.32 a |
|--------------------|----------------|-------------------|--------|
| 📙 D-Link One-T     | ouch           |                   |        |
|                    | Network Sta    | irter             |        |
| (C)                | D-Link Wireles | s N300 Repeater   |        |
|                    | Version1.00.05 |                   |        |
| Device Nam         | e D-Link V     | Vireless N300 Rej | peat   |
| Password           |                |                   |        |
| Operation Mode     |                | Repeater          | 4      |
|                    |                |                   |        |
|                    | Next           |                   |        |
| 22 - 22 - 23       | 157740         | 10000             |        |

 $\ensuremath{\mathsf{FAQ}}$  : How to setup DSL2877AL with DMG112A using One Touch App

Please enter a new device password. Password cannot be "admin". Leave Operation Mode as Repeater.

Click Next to proceed.

| Aer | opian    | e mode   | E.     | e)    |           |        | .* :  | a. 8137 | 10 | 34 am |
|-----|----------|----------|--------|-------|-----------|--------|-------|---------|----|-------|
|     |          | Link O   |        |       |           |        |       |         |    |       |
|     | D        | Link     | Wirel  | ess I | 1300      | Repe   | eater | 8       |    |       |
|     | Lo       | gin R    | equir  | ed    |           |        |       |         |    |       |
|     | Use      | ername   | Ð      |       | adm       | in.    |       |         |    | I     |
| 2   | Password |          |        |       |           |        | 4     |         |    |       |
|     | 1        | Disp     | ay Pas | sword | 9         |        |       |         |    |       |
| 10  |          | c        | ance   | 8     |           |        | Log   | jin     |    |       |
|     |          |          |        |       |           |        |       |         |    |       |
| c   |          | w        | e      | r     | t         | s<br>y | u     | i       | 0  | p     |
|     | а        | s        | d      | f     | g         | h      | Ĵ     | k       |    |       |
|     | ۵        | z        | x      | c     | ×         | b      | n     | m       | *  | a     |
| 2   | A        | =<br>+!= | ÷ 1)   |       | 118<br>12 | й<br>  |       | 100     | De | one   |
|     |          |          |        |       | $\cap$    |        |       | æ       |    |       |

Enter the password which was setup previously. List of available wireless network will be displayed.

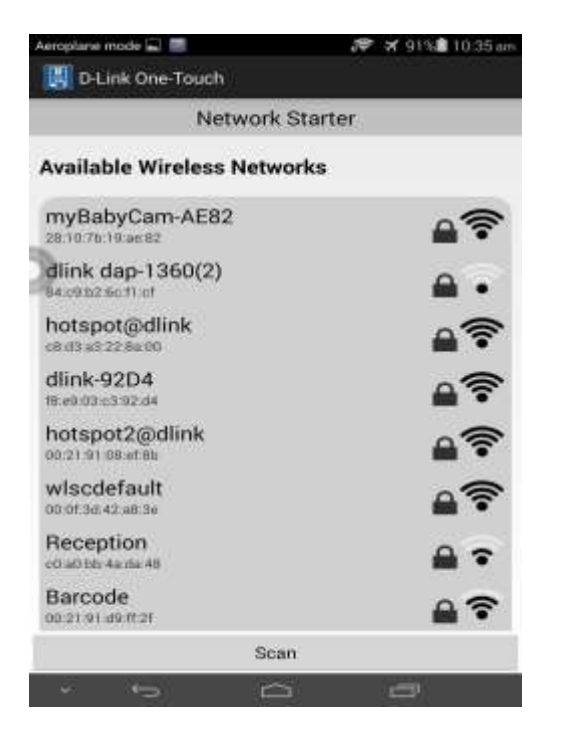

Select the DSL-2877AL Wireless SSID from the network list to proceed.

Please enter the DSL-2877AL Wireless SSID password as shown.

| Aeropiane mode 🔜 🔤                                        |           | 🎔 🛪 91% 🖬 10:35 am |  |  |  |
|-----------------------------------------------------------|-----------|--------------------|--|--|--|
| D-Link One-Touch                                          |           |                    |  |  |  |
| Netw                                                      | ork Start | er                 |  |  |  |
| dlink-ACB0                                                |           | - <del>-</del> -   |  |  |  |
| THE REAL PROPERTY AND AND AND AND AND AND AND AND AND AND |           |                    |  |  |  |
| DIR-850L-Phil-EXT                                         |           |                    |  |  |  |
| Password fordlink                                         | _2877AL   | 2.4G               |  |  |  |
| Display Password                                          |           |                    |  |  |  |
| Cancel                                                    |           | Connect            |  |  |  |
| dlink-5268                                                |           | <b>≜</b> ?         |  |  |  |
| DIR636L                                                   |           | <u>.</u> ?         |  |  |  |
| testtest<br>ormalestudy nat                               |           | A?                 |  |  |  |
|                                                           | Scan      |                    |  |  |  |
| × 6                                                       | 0         | <b>5</b>           |  |  |  |

## Click on **Connect** to proceed.

Upon successful configuration of the setup, a Wireless Profile Card will be displayed.

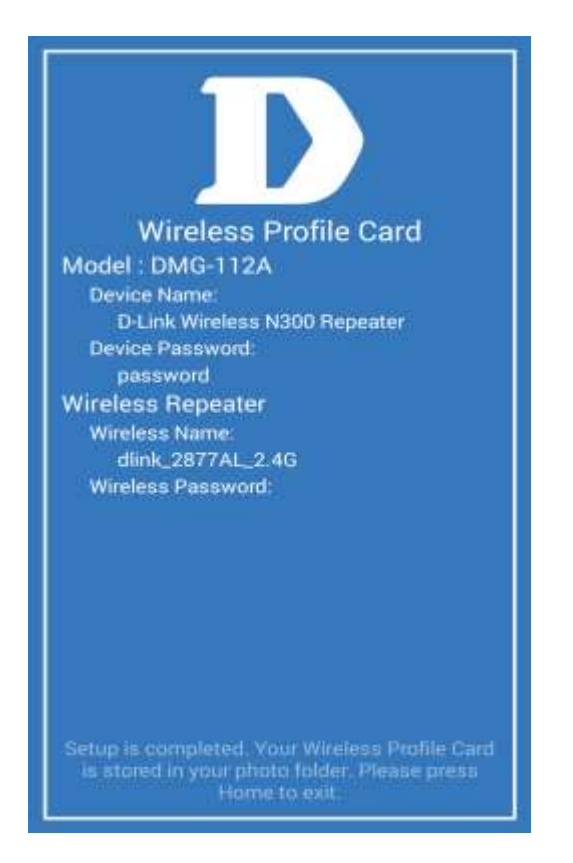

You will be prompted to save the info into the picture folder of your device for future retrieval.

You can verify your existing setup by launching the One-Touch App to scan the current network.

| Aeroplane mode 📰                        | 🐨 🛪 97% 🖬 10:10 am |
|-----------------------------------------|--------------------|
| 関 D-Link One-Touch                      |                    |
| Ready for Setup                         |                    |
| dlink-2877AL-z                          | (î:                |
| dlink-2877AL-z<br>ec:22:80:e4:52:55     | <b>?</b>           |
| Searching from oth                      | er Networks        |
| 8663-5GHz<br>#8:e9:03:c3:8d:5a          |                    |
| 1563<br>70:62:58:6c:f6:50               | <b>≙</b> ?         |
| dlink-guest-DIR850<br>78 54 2e 4d a6 d9 | L _?               |
| dlink-577C<br>6c:19:8f:c9:57:7c         | ?                  |
| S                                       | can                |
| × += 1                                  |                    |

# ฝ่ายสนับสนุนทางด้านเทคนิค

Call Center หมายเลขโทรศัพท์ 02-6617997 ภาษาไทย : จันทร์ ถึง ศุกร์ เวลา 9.00 น. – 18.00 น. Thai : Mon – Fri : Time 9.00 – 18.00. ภาษาอังกฤษ : เสาร์ , อาทิตย์ , วันหยุดนขัตฤกษ์ และ วันธรรมดา หลัง 18.00 น. English : Sat – Sun , Public Holiday and after 18.00 weekday. Website : <u>www.dlink.co.th</u> email: <u>support@dlink.com.sg</u> Facebook : <u>http://www.facebook.com/DLinkThailandFans</u>

## **Nationwide D-Link Service Centres :**

## Cham Issara Tower II

3rd Floor, Cham Issara Tower II 2922/138 New Perchburi Road Khwang Bangkapi, Khet Huay-Kwang, Bangkok 10328, Thailand

Tel : +66 (0) 2308-2040 Fax +66 (0) 2308-2024 Call Center : +66 (0) 2716-6669 Operating hours: Mondays till Friday 9am to 6pm

## Surat Thani Branch

412/8 Talat Mai Road Tumbon Talat. Amphoe Mueang Surat Thani Changwat Surat Thani 84000, Thailand

Tel : +66 (0) 7721-7907-10 Fax : +66 (0) 7721-7910 Operating hours: Mondays till Friday 9am to 6pm

## Chang Mai Branch

2/1 Moo 3, Chiang MailLampang Road Tumbon Chang Pueak, Amphoe Mueang Chiang Mal Tumbon Nal Musang, Changwat Chiang Mai 50300, Thailand

Tel : +66 (0) 5340-9492-6 Fax: 1 +66 (0) 5340-9486 Operating hours: Mondays till Friday 9am to 6pm

#### Panto Plaza Branch

Phuket Branch

Tumbon Taratyai,

Operating hours:

9am to 6pm

Mondays till Friday

Phitsanulok Branch 117/7 Praongdam Road

Amphoe Muearig Phitsanulok Changwat Phitsanulok 65000, Thailand

Tel : +66 (0) 5521-2323-5

Fax: +66 (0) 5521-2326

Operating hours:

9am to 6pm

Mondays till Friday

156/3 Phang Nga Road

Amphoe Mueang Phuket

Tel : +66 (0) 7623-2906-9

Fax : +66 (0) 7623-2909

Changwat Phuket 83000, Thailand

4th FL Pantip Plaza 604/2 Petchburi Road Room (01040) Kwang Thanon Petchburi, Rhet Ratchathewi Bangkok 10400, Thailand Tel 1 466 (0) 2656 6037 Tel: +66 (0) 2656 6054 Fax : +66 (0) 2656 6042 Operating hours: Mondays till Sunday 10am to 7pm

## Rayong Branch

217/24 Sukhumvit Road Tumbon Noen Phra. Amphoe Mueang Rayong Changwat Rayong 21000, Thailand

Tel:+66 (0) 3880-0631-3 Fax : +66 (0) 3990-0634 Operating hours: Mondays till Sunday 9am to 6pm

## Hat Yal Branch

48/106 Phadungpakdee Road Tumbon Hatyai, Amphoe Hatyai Changwat Songkhla 90110, Thailand

Tel : +66 (0) 7435-4559-61 Fax: +66 (0) 7435-4561 Operating hours: Mondays till Friday 9am to 6pm